## AMT セキュリティソフト除外設定

# デスクトップに作成されている 「AutoMultiTrader ショートカット」の アイコンを右クリックして、「プロパティ」を選択

| •              |                                                    |
|----------------|----------------------------------------------------|
| AutoMultiTrade | <b>開く(O)</b><br>タスク バーにピン留めする(K)<br>以前のバージョンの復元(V) |
|                | 送る(N) >                                            |
|                | 切り取り(T)                                            |
|                | ⊐ピ−(C)                                             |
|                | ショートカットの作成(S)                                      |
|                | 削除(D)                                              |
|                | 名前の変更(M)                                           |
|                | プロパティ(R)                                           |

② プロパティから「ファイルの場所を開く」をクリック

| 🍌 Auto        | MultiTraderの                   | プロパティ     |         |          |                | $\times$ |  |
|---------------|--------------------------------|-----------|---------|----------|----------------|----------|--|
| 全般            | ショートカット 互換性 セキュリティ 詳細 以前のパージョン |           |         |          |                |          |  |
| ٨             | Autol                          | MultiTrad | er      |          |                |          |  |
| 種類:           | יד                             | プリケーショ    | עו      |          |                |          |  |
| 場所:           | А                              | МТ        |         |          |                |          |  |
| リンクラ          | 先(T): C                        | :¥Users¥å | ちなたの名前¥ | 4AppData | ¥Local¥AMT¥AM  | T.ex     |  |
| 作業フ           | オルダー(S): C                     | ;¥Users¥å | あなたの名前  | \ppData¥ | Local¥AMT¥app- | 1.11     |  |
| ショート<br>キー(K) | -カット な<br>::                   | ιL        |         |          |                |          |  |
| 実行時<br>大きさ(   | 寺の<br>(R):                     | 風常のウイン    | パウ      |          |                | $\sim$   |  |
| אלאב          | (O). A                         | utoMulti  | Trader  |          |                |          |  |
| 77            | レイルの場所を開                       | ¶≺(F)     | アイコンの変  | 更(C)     | 詳細設定(D)        |          |  |

# ③ 表示されたフォルダが『AMT のインストール先フォル ダ』となります。 このフォルダパスを選択して、ナクリックメニューかく

## このフォルダパスを選択して、右クリックメニューから <mark>「コピー」</mark>します。

| , =   AMT                           |                  |            |                    |
|-------------------------------------|------------------|------------|--------------------|
| 木-ム 共有 表示                           |                  |            |                    |
|                                     | I¥AMT            |            | $\sim \rightarrow$ |
| へ<br>名前                             | 更新日時             | 種類         | サイズ                |
| AMT.exe_Url_yckqc0lsma5m1vcz2tddrvn | 2023/03/15 17:29 | ファイル フォルダー |                    |
| app-1.0.0                           | 2023/03/14 11:56 | ファイル フォルダー |                    |
| app-1.11.6                          | 2023/03/14 11:56 | ファイル フォルダー |                    |
| h packages                          | 2023/03/14 11:56 | ファイル フォルダー |                    |
| ዾ AMT.exe                           | 2023/03/14 11:56 | アプリケーション   | 221 KB             |
| AutoMultiTrader.Setup.exe           | 2023/03/14 11:56 | アプリケーション   | 188 KB             |
| 📧 Update.exe                        | 2019/02/07 19:00 | アプリケーション   | 1,784 KB           |

④ Windows セキュリティを表示します。 Windows の「スタート」 ſ 「設定」 😳 設定  $\mathbf{1}$ 更新とセキュリティ 更新とセキュリティ Windows Update、回復、パック アップ  $\mathbf{1}$ Windows セキュリティ Windows セキュリティ  $\checkmark$ Windows セキュリティを開く Windows セキュリティを開く  $\checkmark$ ウイルスと脅威の防止の設定 ∞ ウイルスと脅威の防止の設定  $\mathbf{1}$ 操作は不要です。 設定の管理 O ウイルスと脅威の防止

ſ

## 除外の追加

#### $\checkmark$

#### 除外

Microsoft Defender ウイルス対策では、除外した項目はスキャンされません。除外した項目に、お使いのデバイスを脆弱にする脅威が含まれている可能性があります。

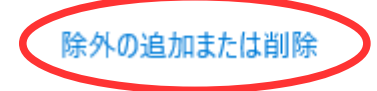

## 除外

Microsoft Defender ウイルス対策のスキャンから除外する項目を追加または削除します。

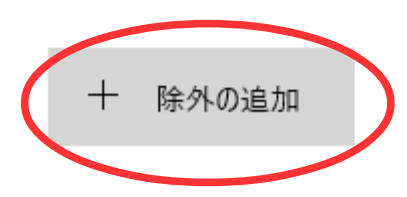

 $\downarrow$ 

## 「フォルダー」をクリックします

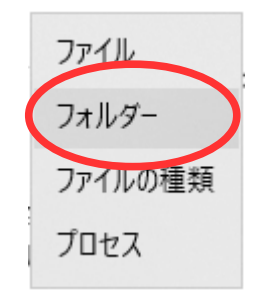

 $\checkmark$ 

「フォルダーの選択」画面が表示されるので、 先ほどの③でコピーしたパスを右クリックメニューより <u>「貼り付け」</u>ます。

| の選択                                                                                                    |                    |
|----------------------------------------------------------------------------------------------------|--------------------|
| * * Image: Image: The second second secon | - 元に戻す(U)          |
| *                                                                                                    | 切り取り(T)            |
| ✓ フォルダー (7)                                                                                                    |                    |
| 3D オブジェクト                                                                                                    | 户91910(P)<br>削除(D) |

パスを貼り付けたら、「→」の移動ボタンを押すか、 「Enter キー」を押して移動します。

| フォルダーの選択                                    |   |    |      |    |                    |             |
|---------------------------------------------|---|----|------|----|--------------------|-------------|
| ← → ~ ↑ ⊑ C.¥Users¥あなたの名前¥AppData¥Local¥AMT | ~ | ⇒  |      | PQ | の検索                | عر          |
| 整理 ▼                                        |   | "( | :¥Us |    | ¥あなたの名前¥AppDa<br>同 | ata¥Local¥A |

## AMT のインストールフォルダに移動したら、

-

フォルダー: AMT

|                                     | ITAMI            |            |     | · 7 | ANTOXX |      | 70 |
|-------------------------------------|------------------|------------|-----|-----|--------|------|----|
| 新しいフォルダー                            |                  |            |     |     |        | == - | ?  |
| 2前                                  | 更新日時             | 種類         | サイズ |     |        |      |    |
| AMT.exe_Url_yckqc0lsma5m1vcz2tddrvn | 2023/03/15 17:29 | ファイル フォルダー |     |     |        |      |    |
| app-1.0.0                           | 2023/03/14 11:56 | ファイル フォルダー |     |     |        |      |    |
| app-1.11.6                          | 2023/03/14 11:56 | ファイル フォルダー |     |     |        |      |    |
| packages                            | 2023/03/14 11:56 | ファイル フォルダー |     |     |        |      |    |
|                                     |                  |            |     |     |        |      |    |
|                                     |                  |            |     |     |        |      |    |
|                                     |                  |            |     |     |        |      |    |
|                                     |                  |            |     |     |        |      |    |
|                                     |                  |            |     |     |        |      |    |
|                                     |                  |            |     |     |        |      |    |
|                                     |                  |            |     |     |        |      |    |
|                                     |                  |            |     |     |        |      |    |
|                                     |                  |            |     |     |        |      |    |
|                                     |                  |            |     |     |        |      |    |

## 右下の「フォルダーの選択」を押します。

| フォルダー: AMT |                |
|------------|----------------|
|            | フォルダーの選択 キャンセル |
|            |                |
|            |                |
|            | フォルダーの選択       |

フォルダーの選択

キャンセル

以上で除外設定は完了です。 設定後は<u>AMTの再インストール</u>を行われてください。 お疲れ様でした。